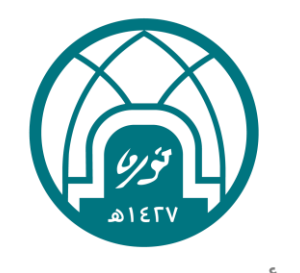

جامعة الأميرة نورة بنت عبدالرحمن Princess Nourah bint Abdulrahman University

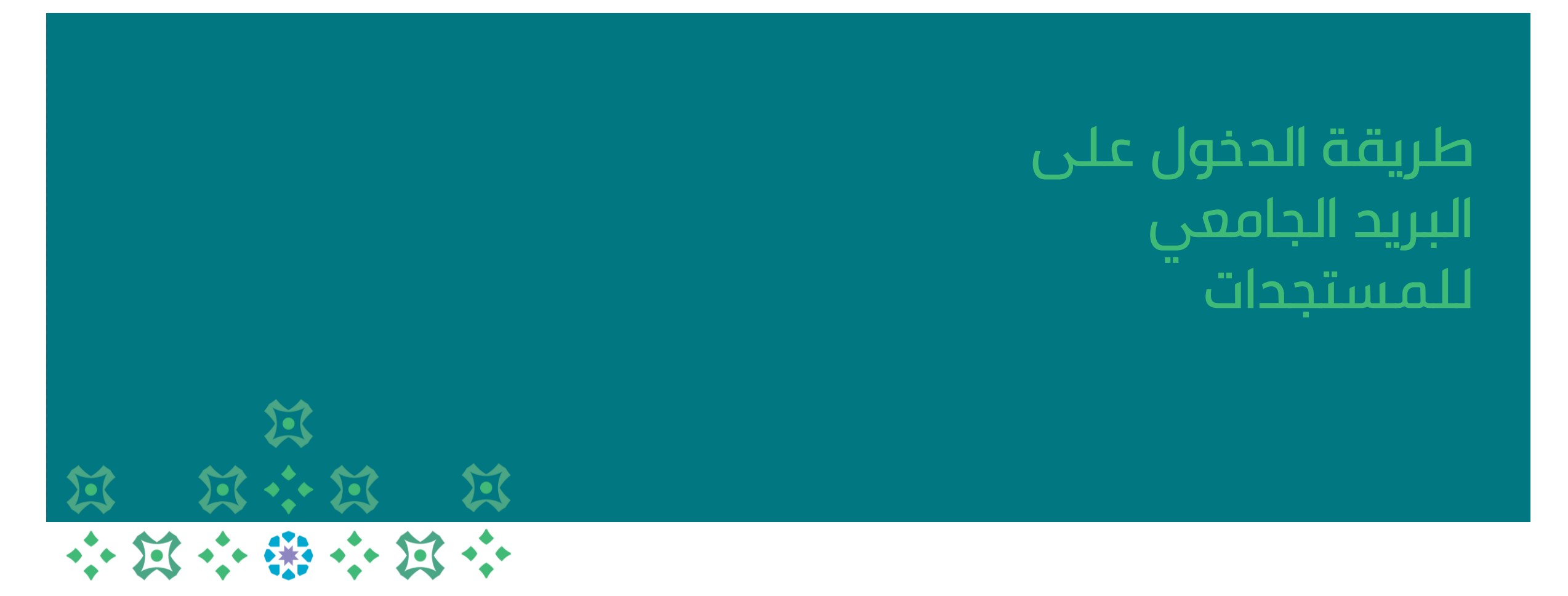

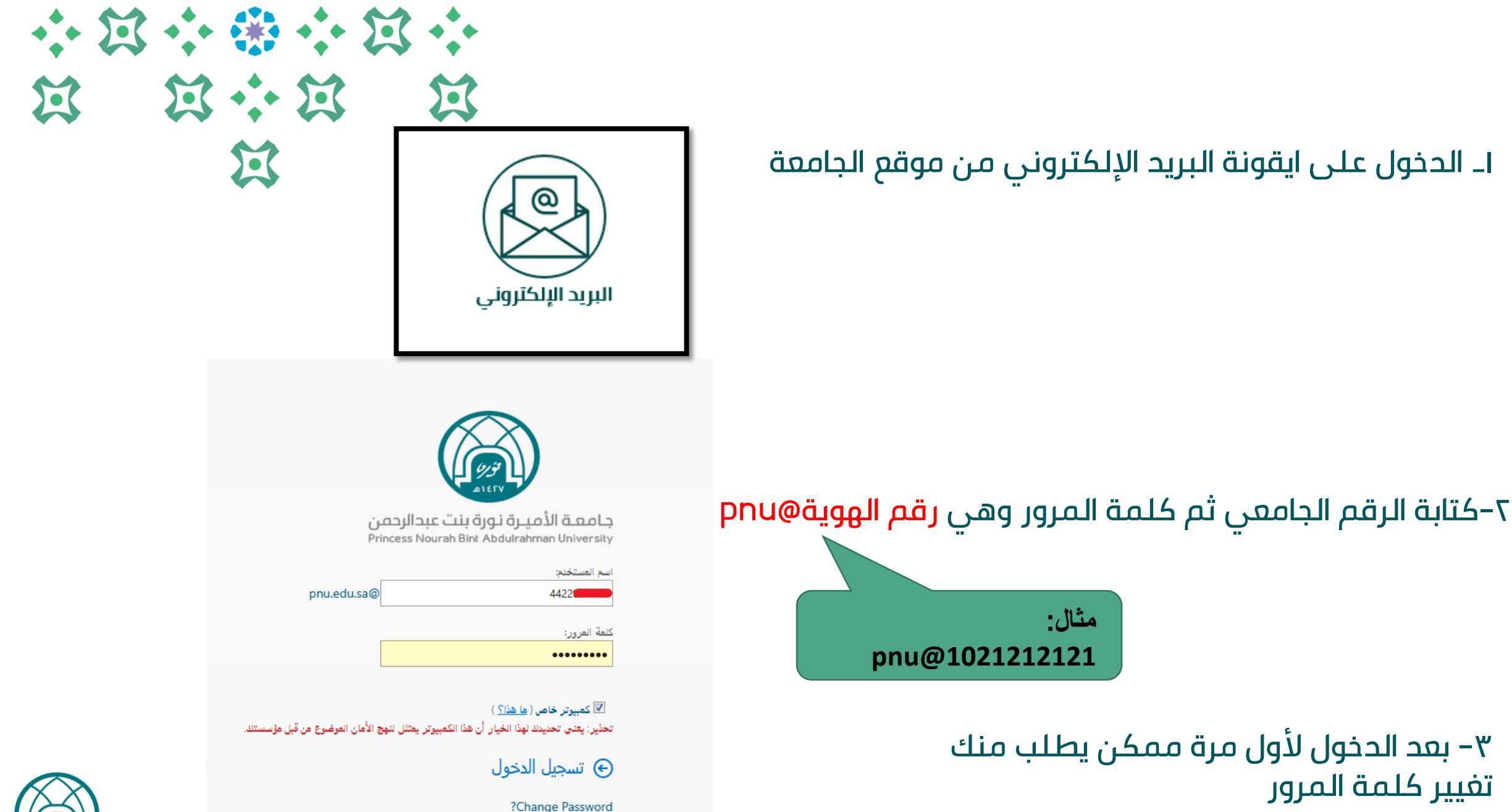

?Reset Password or Unlock Account

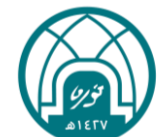